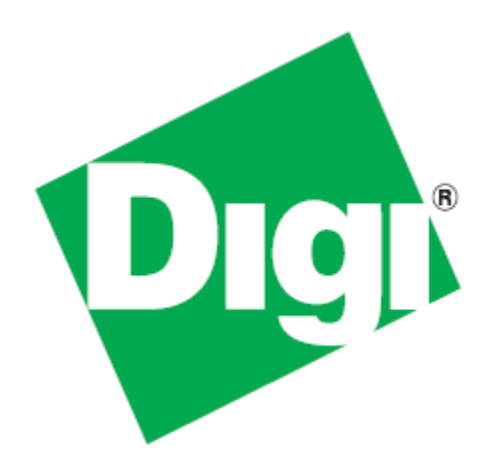

# *ConnectPort<sup>®</sup> X4 Getting Started Guide*

90001248\_A 5/20/2011 ©2011 Digi International Inc. All rights reserved.

Digi, Digi International, the Digi logo, the Digi website, a Digi International Company, and ConnectPort X are trademarks or registered trademarks of Digi International, Inc. in the United States and other countries worldwide. All other trademarks are the property of their respective owners.

All other trademarks mentioned in this document are the property of their respective owners. Information in this document is subject to change without notice and does not represent a commitment on the part of Digi International.

Digi provides this document "as is," without warranty of any kind, either expressed or implied, including, but not limited to, the implied warranties of fitness or merchantability for a particular purpose. Digi may make improvements and/or changes in this manual or in the product(s) and/or the program(s) described in this manual at any time.

This product could include technical inaccuracies or typographical errors. Changes are periodically made to the information herein; these changes may be incorporated in new editions of the publication.

## **Table of Contents**

| Introduction                                                                                                    | 5              |
|----------------------------------------------------------------------------------------------------|----------------|
| Using this Guide                                                                                                    | 5              |
| Digi Information                                                                                                    | 5              |
| Contact Information                                                                                                    | 5              |
| Chapter 1: Ethernet Models                                                                                                    | 6              |
| Connecting to the ConnectPort X4 Home Page                                                                                                    | 6              |
| Configuring Ethernet Settings                                                                                                    | 9              |
| Ethernet IP Settings Page                                                                                                    | 9              |
| Viewing IP Address Information                                                                                                    | 10             |
| Viewing Ethernet Statistics                                                                                                    | 10             |
| Chapter 2: Cellular Models                                                                                                    | 11             |
| Connecting to the ConnectPort X4 Home Page                                                                                                    | 11             |
| Configuring the Cellular Interface                                                                                                    | 12             |
| GSM/Edge Cellular Configuration Example (AT&T)<br>CDMA Cellular Configuration Example (Verizon)<br>CDMA Cellular Configuration Example (Sprint) | 12<br>14<br>17 |
| Verifying the Cellular Connection Status                                                                                                    | 20             |
| Configuring the ConnectPort X4 IP Gateway Priority                                                                                              | 21             |
| Configuring the Ethernet Interface                                                                                                    | 22             |
| Viewing IP Address Information                                                                                                    | 23             |
| Viewing Ethernet Statistics                                                                                                    | 24             |
| Chapter 3: WiMAX Models                                                                                                    | 25             |
| Connecting to the ConnectPort X4 Home Page                                                                                                    | 25             |
| Connecting the WiMAX Interface                                                                                                    | 26             |
| Viewing the WiMAX Connection Status                                                                                                    | 28             |

|      | Configuring the ConnectPort X4 IP Gateway Priority | 29  |
|------|----------------------------------------------------|-----|
|      | Configuring the Ethernet Interface                 | 30  |
|      | Viewing IP Address Information                     | 31  |
|      | Viewing Ethernet Statistics                        | 31  |
| Chap | ter 4: WiFi Models                                 | 32  |
|      | Connecting to the ConnectPort X4 Home Page         | 32  |
|      | Configuring the WiFi Interface                     | 33  |
|      | WiFi IP Settings Page                              | .34 |
|      | WiFi LAN Settings Page                             | .35 |
|      | WiFi Security Settings Page                        | .36 |
|      | DHCP Server Settings Page                          | .37 |
|      | Verifying the WiFi Connection Status               | 38  |
|      | Configuring the ConnectPort X4 IP Gateway Priority | 39  |
|      | Configuring the Ethernet Interface                 | 40  |
|      | Viewing IP Address Information                     | 41  |
|      | Viewing Ethernet Statistics                        | 41  |

## Introduction

### **Using this Guide**

This guide is meant to be used in conjunction with Digi's ConnectPort X4 Quick Start Guides. Depending on which ConnectPort X4 model you have purchased, all of the information in this guide will not be relevant to the configuration of your ConnectPort X4. To determine which chapters of this guide are relevant to your ConnectPort X4 refer to the following chart:

| If you have a                                                                             | Refer to chapter |
|-------------------------------------------------------------------------------------------|------------------|
| ConnectPort X4 with Ethernet<br>ConnectPort X4 IA with Ethernet                           | 1                |
| ConnectPort X4 with Cellular and Ethernet<br>ConnectPort X4 IA with Cellular and Ethernet | 2                |
| ConnectPort X4 with WiMAX and Ethernet<br>ConnectPort X4 IA with WiMAX and Ethernet       | 3                |
| ConnectPort X4 with Wi-Fi and Ethernet<br>ConnectPort X4 IA with Wi-Fi and Ethernet       | 4                |

### **Digi Information**

### **Contact Information**

For more information about your Digi products, or for customer service and technical support, contact Digi International.

| To contact Digi International by | Use                  |
|----------------------------------|----------------------|
|                                  | Digi International   |
|                                  | World Headquarters   |
|                                  | 11001 Bren Road East |
|                                  | Minnetonka, MN 55343 |
| Dhone                            | 1-877-434-4439 or    |
| Filone                           | 1-952-912-3456       |
| Web                              | www.digi.com/support |

## **Chapter 1: Ethernet Models**

By default, ConnectPort X4 Ethernet models are configured to be DHCP clients. In order to configure your device, simply put it on an Ethernet network with a DHCP Server.

### Connecting to the ConnectPort X4 Home Page

If you already know the IP address of your ConnectPort X4 open a web browser and type in the IP address, otherwise use the Digi Device Discovery Utility.

To download the Digi Device Discovery Utility:

- 1. Navigate to *http://www.digi.com/connectportx4* and then click on the "Download: Digi Device Discovery Utility" link.
- 2. Click the "Download your file" link and then follow the prompts to install the application.
- 3. Run the Digi Device Discovery Utility from your PC's Start Menu (**Digi > Digi Device Discovery > Digi Device Discovery**), if it is not already open.

4. Once the application opens, locate your device within the Digi Device Discovery Application Devices List. The IP address of your device should be displayed.

| Digi Device Discovery                         |             |                   |                   |
|-----------------------------------------------|-------------|-------------------|-------------------|
| Dentes Teche                                  | IP Address  | MAC Address Name  | Device            |
| Device Tasks                                  | 10.21.6.178 | 00:40:9D:49:80:BF | ConnectPort X4    |
| Open web interface                            |             |                   |                   |
| Telnet to command line                        |             |                   |                   |
| Configure network settings                    |             |                   |                   |
| Restart device                                |             |                   |                   |
| Other Tasks                                   |             |                   |                   |
| Refresh view                                  |             |                   |                   |
| Help and Support                              |             |                   |                   |
| Details                                       |             |                   |                   |
| ConnectPort X4                                |             |                   |                   |
| Configured (DHCP)                             |             |                   |                   |
| IP address: 10.21.6.178                       |             |                   |                   |
| Subnet mask: 255.255.255.0                    |             |                   |                   |
| Default gateway: 10.21.6.1<br>Serial ports: 1 |             |                   |                   |
| Firmware: 82001536_H1                         |             |                   |                   |
|                                               |             |                   |                   |
| device                                        |             |                   | My Device Network |

5. Open a web browser and type in the IP address of your ConnectPort X4 device. This will open the ConnectPort X4's Home page.

After you enter the IP address of the ConnectPort X4 into your web browser, you will see a screen similar to the following:

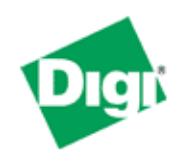

### ConnectPort X4 Configuration and Management

|             |                                       |                                        | 🕜 Help |
|-------------|---------------------------------------|----------------------------------------|--------|
| Home        |                                       |                                        |        |
| Getting Sta | arted                                 |                                        |        |
| Tutorial    | Not sure wh                           | at to do next? This Tutorial can help. |        |
| System Su   | mmary                                 |                                        |        |
| Ethernet M  | Model:<br>IAC Address:                | ConnectPort X4<br>00:40:9D:49:B0:BF    |        |
| Ethernet    | IP Address:                           | 10.21.6.122                            |        |
|             | Description:<br>Contact:<br>Location: | None<br>None<br>None                   |        |
|             | Device ID:                            | 00000000-0000000-00409DFF-FF49B0B      | F      |

#### Home

#### Configuration

Network XBee Network Serial Ports Camera Alarms System iDigi Users Position

#### Applications

Python RealPort Industrial Automation

#### Management

Serial Ports Connections Event Logging Network Services

#### Administration

File Management X.509 Certificate/Key Management Backup/Restore Update Firmware Factory Default Settings System Information Reboot

#### Logout

### **Configuring Ethernet Settings**

To configure your device's Ethernet settings open the Ethernet Network Configuration page by clicking on **Configuration > Network** from the left-hand menu.

| Network Configuration      | on                                                        |
|----------------------------|-----------------------------------------------------------|
| ▼ Ethernet IP Settings     |                                                           |
| O Obtain an IP address a   | automatically using DHCP *                                |
| • Use the following IP ac  | Idress:                                                   |
| * IP Address:              | 10.21.6.122                                               |
| * Subnet Mask:             | 255.255.255.0                                             |
| Default Gateway:           | 10.21.6.1                                                 |
| * Changes to DHCP, IP add  | ress, and Subnet Mask may affect your browser connection. |
| DHCP Server Settings       |                                                           |
| Network Services Settings  | 3                                                         |
| Dynamic DNS Update Sett    | ings                                                      |
| ► IP Filtering Settings    |                                                           |
| ► IP Forwarding Settings   |                                                           |
| Socket Tunnel Settings     |                                                           |
| Virtual Private Network (V | PN) Settings                                              |
| Host List Settings         |                                                           |
| Advanced Network Setting   | gs                                                        |

Within the Network Configuration page various Ethernet parameters can be configured depending on your type of installation. Basic settings can be configured in the Ethernet IP Settings page.

### **Ethernet IP Settings Page**

The Ethernet IP Settings page (shown in the image above) allows you to set your device to obtain IP addresses automatically (using DHCP) or enter in your own IP address.

Configure your Ethernet IP settings as desired, click Apply when finished.

### **Viewing IP Address Information**

The ConnectPort X4 Home page will display the IP address of the unit.

### **Viewing Ethernet Statistics**

To view information about the Ethernet Link as well as Ethernet and IP statistics, navigate to the Administration > System Information > Network page.

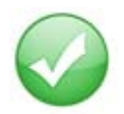

You have completed basic configuration of your ConnectPort X4.

## **Chapter 2: Cellular Models**

The ConnectPort X4 cellular models have cellular and Ethernet interfaces. By default, the Ethernet interface is configured as a DHCP Server with a static IP Address of 192.168.1.1. This configuration simplifies the initial configuration of the unit.

### **Connecting to the ConnectPort X4 Home Page**

- 1. Connect one end of the provided Ethernet cable to your PC, and the other end to the ConnectPort X4 Ethernet port (ensure that your PC is configured to obtain its IP address via DHCP).
- 2. Open the web interface of the ConnectPort X4 by navigating to the 192.168.1.1 address in a web browser on the PC. You will see a screen similar to the following (this is the device's Home page):

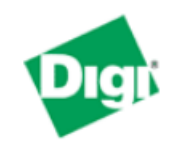

Network Services

### ConnectPort X4 Configuration and Management

|                       |                       |                                         | 🕜 Help |
|-----------------------|-----------------------|-----------------------------------------|--------|
| Home                  | Home                  |                                         |        |
| Configuration         | Getting Started       |                                         |        |
| Network               | dotting otortod       |                                         |        |
| Mobile                | Tutorial Not sure wh  | nat to do next? This Tutorial can help. |        |
| XBee Network          |                       |                                         |        |
| Serial Ports          | System Summary        |                                         |        |
| Camera                |                       |                                         |        |
| Alarms                | Model:                | ConnectPort X4                          |        |
| System                | Ethernet MAC Address: | 00:40:9D:4F:D5:E2                       |        |
| iDigi                 |                       |                                         |        |
| Users                 | Ethernet IP Address:  | 192.168.1.1                             |        |
| Position              | Mobile IP Address:    | Not Connected                           |        |
| Applications          |                       |                                         |        |
| Python                | Description:          | None                                    |        |
| RealPort              | Contact:              | None                                    |        |
| Industrial Automation | Location:             | None                                    |        |
| Management            |                       |                                         |        |
| Serial Ports          | Device ID:            | 0000000-0000000-00409DFF-FF4FD5E2       |        |
| Connections           |                       |                                         |        |
| Event Logging         |                       |                                         |        |

### **Configuring the Cellular Interface**

Configuring the ConnectPort X4 cellular interfaces will vary depending on whether the ConnectPort X4 supports the GSM/Edge or CDMA cellular network.

This section provides examples of how to configure the ConnectPort X4 cellular interface for three of the popular cellular networks: AT&T, Verizon, and Sprint.

After following the example for your specific cellular provider (for Verizon users see page 14, for Sprint users see page 17), go to the "Verifying the Cellular Connection Status" section on page 20.

### **GSM/Edge Cellular Configuration Example (AT&T)**

To configure a GSM/Edge ConnectPort X4 cellular interface perform the following steps:

- 1. Click on **Configuration > Mobile** from the left-hand menu.
- 2. The ConnectPort X4 has two SIM slots with Slot 1 being the primary SIM slot. If you wish to use SIM Slot 2, use the SIM drop-down box to select "Slot 2", and then click **Set as Primary**.

### **Mobile Configuration**

Select a SIM to configure from the list below.

Settings on this page apply to the selected SIM.

| SIM:          | Slot 1 🖌 🛛 Set as Primary |
|---------------|---------------------------|
| IMSI:         | 310410265385546           |
| ICCID:        | 89014104232653855469      |
| Phone Number: | 19522212376               |
| Status:       | Primary                   |
|               |                           |

3. Configure the Mobile Service Provider Settings by entering the Service Provider, Service Plan/ APN, and Customer Plan Name appropriate for your environment as shown.

| ▼ Mobile Settings                                                                                                    |
|----------------------------------------------------------------------------------------------------|
| Select the service provider, service plan, and connection settings used in connecting to the mobile network.                         |
| These settings are provided by and can be retrieved from the service provider.                                                       |
| Mobile Service Provider Settings                                                                                                    |
| Service Provider: AT&T/Cingular Wireless (Blue Network)                                                                              |
| Service Plan / APN: Custom APN                                                                                                    |
| Custom Plan Name:  I2GOLD                                                                                                    |
| Mobile Connection Settings                                                                                                    |
| <ul> <li>Re-establish connection when no data is received for a period of time.</li> <li>Inactivity timeout: 3600 seconds</li> </ul> |
| Apply Set to Defaults                                                                                                    |

4. Click **Apply** when finished.

Your mobile configuration is complete. Proceed to the "Verifying the Cellular Connection Status" section on page 20.

### **CDMA Cellular Configuration Example (Verizon)**

**NOTE:** This example assumes that the ESN/MEID# for the ConnectPort X4 has been activated with your cellular provider. You can find the ESN/MEID# on the bottom of your unit.

To configure a CDMA ConnectPort X4 cellular interface perform the following steps:

1. Click on **Configuration > Mobile** from the left-hand menu and select **Verizon Wireless** from the Service Provider drop-down menu. You should see a screen similar to the following:

| Mobile Configuration                                                                                                    |
|----------------------------------------------------------------------------------------------------|
| ▼ Mobile Settings                                                                                                    |
| Select the service provider, service plan, and connection settings used in connecting to the mobile network.                     |
| These settings are provided by and can be retrieved from the service provider.                                                   |
| Mobile Service Provider Settings                                                                                                 |
| Service Provider: Verizon Wireless 💌                                                                                             |
| Mobile IP mode: Mobile IP Preferred 💙<br>Caution: Modify the mobile IP mode only on the recommendation of your service provider. |
| This device needs to be provisioned: Provision Device                                                                            |
| Mobile Connection Settings                                                                                                    |
| Re-establish connection when no data is received for a period of time.<br>Inactivity timeout: 3600 seconds                       |
| Apply Set to Defaults                                                                                                    |
| ► GPS Settings                                                                                                    |
| Advanced Settings                                                                                                    |
| SureLink Settings                                                                                                    |
| Short Message Service (SMS) Settings                                                                                             |

2. After selecting a Service Provider, the unit needs to go through its provisioning process. Click the **Provision Device** button, and then follow the steps displayed within the Mobile Device Provisioning dialog screens.

**NOTE:** The default options within the Mobile Device Provisioning dialog screens will be correct for most installations.

3. When the following screen is displayed, select the **Automatically provision the mobile device** option.

| 🔮 ConnectPort X4 Configuration and Management - Mozilla Firefox                                                                                                    |
|----------------------------------------------------------------------------------------------------|
| http://192.168.1.1/config/mobile_provisioning.htm                                                                                                    |
| Mobile Device Provisioning<br>Specify the method in which to provision the mobile device. This information is available from the<br>mobile provider.                                                                                                    |
| Mobile Device Provisioning is needed to properly configure the mobile device with the required<br>configuration used to access the mobile network. Typically, an automatic provisioning process<br>called OTASP (Over the Air Service Programming) is used to provision the device. Note that<br>automatic provisioning requires the modem device to communicate over the mobile network<br>and requires a good signal to ensure proper provisioning. |
| Alternatively, a manual provisioning method can be used to manually specify the required fields<br>needed to access the mobile network. The manual provisioning method is an advanced<br>configuration normally used only for custom network access or providers.                                                                                                    |
| <ul> <li>Automatically provision the mobile device</li> </ul>                                                                                                    |
| igodoldoldoldoldoldoldoldoldoldoldoldoldol                                                                                                    |
|                                                                                                    |
| << Back Next >> Cancel Help                                                                                                    |
| Done                                                                                                    |

4. Continue to go through the mobile provisioning process until you see the following screen. This screen will indicate that the mobile provisioning process completed successfully.

| 🖉 ConnectPort X4 Configuration and Management - Windows Internet Explorer 💦 🔲 🗖 🔀                                                                       |
|----------------------------------------------------------------------------------------------------|
| http://10.21.6.124/config/mobile/mobile_provisioning.htm                                                                                                |
| Mobile Provisioning Summary<br>Verify the settings below and click Finish to complete the wizard.                                                       |
| The mobile device has been successfully provisioned for the mobile network. No further configuration is necessary to communicate on the mobile network. |
|                                                                                                    |
|                                                                                                    |
|                                                                                                    |
| << Back Finish Cancel Help                                                                                                    |
| Done 🌍 Internet 🆓 🕶 🍕 100% 👻 🛒                                                                                                    |

5. Click **Finish** to return to the Mobile Configuration page.

6. Click **Apply** on the Mobile Configuration page when finished.

Your Mobile configuration is complete. Proceed to the "Verifying the Cellular Connection Status" section on page 20.

### **CDMA Cellular Configuration Example (Sprint)**

**NOTE:** This example assumes that the ESN/MEID# for the ConnectPort X4 has been activated with your cellular provider. You can find the ESN/MEID# on the bottom of your unit.

To configure a CDMA ConnectPort X4 cellular interface perform the following steps:

1. Click on **Configuration > Mobile** from the left-hand menu and select **Sprint PCS** from the Service Provider drop-down menu. You should see a screen similar to the following:

| Mobile Configuration                                                                                         |
|----------------------------------------------------------------------------------------------------|
| ▼ Mobile Settings                                                                                            |
| Select the service provider, service plan, and connection settings used in connecting to the mobile network. |
| These settings are provided by and can be retrieved from the service provider.                               |
| Mobile Service Provider Settings                                                                             |
| Service Provider: Sprint PCS                                                                                 |
| This device needs to be provisioned: Provision Device                                                        |
| Update the preferred roaming list (PRL): Update                                                              |
| Mobile Connection Settings                                                                                   |
| Re-establish connection when no data is received for a period of time.                                       |
| Inactivity timeout: 3600 seconds                                                                             |
|                                                                                                    |
| Apply Set to Defaults                                                                                        |
| ▶ GPS Settings                                                                                               |
| SureLink Settings                                                                                            |
| Short Message Service (SMS) Settings                                                                         |

2. After selecting a Service Provider, the unit needs to go through its provisioning process. Click the **Provision Device** button, and then follow the steps displayed within the Mobile Device Provisioning dialog screens.

**NOTE:** The default options within the Mobile Device Provisioning dialog screens will be correct for most installations.

3. When the following screen is displayed, select the **Automatically provision the mobile device** option.

| 🖉 ConnectPort X4 Configuration and Management - Windows Internet Explorer 💦 🔲 🗖 🔀                                                                                                    |
|----------------------------------------------------------------------------------------------------|
| http://10.21.6.124/config/mobile/mobile_provisioning.htm                                                                                                    |
| Mobile Device Provisioning<br>Specify the method in which to provision the mobile device. This information is available from the<br>mobile provider.                                                                                                    |
| Mobile Device Provisioning is needed to properly configure the mobile device with the required configuration used to access the mobile network. Typically, an automatic provisioning process called IOTA (IP-Based Over the Air) is used to provision the device. Note that automatic provisioning requires the modem device to communicate over the mobile network and requires a good signal to ensure proper provisioning. |
| Alternatively, a manual provisioning method can be used to manually specify the required fields needed to access the mobile network. The manual provisioning method is an advanced configuration normally used only for custom network access or providers.                                                                                                    |
| <ul> <li>Automatically provision the mobile device</li> </ul>                                                                                                    |
| O Manually provision the mobile device                                                                                                    |
|                                                                                                    |
| << Back Next >> Cancel Help                                                                                                    |
| Done 😜 Internet 🆓 🕶 🍕 100% 👻 🌧                                                                                                    |

4. Continue to go through the mobile provisioning process until you see the following screen. This screen will indicate that the mobile provisioning process completed successfully.

| 🖉 ConnectPort X4 Configuration and Management - Windows Internet Explorer 💦 🔲 🗖 🔀                                                                       |
|----------------------------------------------------------------------------------------------------|
| http://10.21.6.124/config/mobile/mobile_provisioning.htm                                                                                                |
| Mobile Provisioning Summary<br>Verify the settings below and click Finish to complete the wizard.                                                       |
| The mobile device has been successfully provisioned for the mobile network. No further configuration is necessary to communicate on the mobile network. |
| << Back Finish Cancel Help                                                                                                    |
| Done 😜 Internet 🆓 🕶 🔍 100% 👻                                                                                                    |

5. Click **Finish** to return to the Mobile Configuration page.

6. Click **Apply** on the Mobile Configuration page when finished.

Your Mobile configuration is complete. Proceed to the "Verifying the Cellular Connection Status" section on the next page.

### Verifying the Cellular Connection Status

Once the correct cellular configuration has been applied, the ConnectPort X4 will begin to establish the cellular connection. You can verify the connection status by navigating to the **Administration > System Information > Mobile** page.

| System               | n Information                                                                                |                                                                                |                                 |                 |              |                  |        |
|----------------------|----------------------------------------------------------------------------------------------|--------------------------------------------------------------------------------|---------------------------------|-----------------|--------------|------------------|--------|
| Gener                | al                                                                                           |                                                                                |                                 |                 |              |                  |        |
| Serial               |                                                                                              |                                                                                |                                 |                 |              |                  |        |
| Netwo                | ork                                                                                          |                                                                                |                                 |                 |              |                  |        |
| • Mobile             | 9                                                                                            |                                                                                |                                 |                 |              |                  |        |
| The follo<br>also be | owing information and sta<br>helpful in troubleshooting                                      | itistics can be used to<br>problems with the mo                                | manage and mon<br>bile network. | itor your mobil | e connection | . This informati | on may |
| SIM In               | formation                                                                                    |                                                                                |                                 |                 |              |                  |        |
| Slot                 | IMSI and ICCID                                                                               | Phone Number                                                                   | Status                          | PIN Status      | Active       |                  |        |
| 1                    | 310410265385546<br>8901410423265385546                                                       | 19522212376<br>59                                                              | Primary                         | Ready           | 9            |                  |        |
| 2                    | IMSI: N/A<br>ICCID: N/A                                                                      | N/A                                                                            | Not configured                  | N/A             | ٢            |                  |        |
| Mobile               | Connection                                                                                   |                                                                                |                                 |                 |              |                  |        |
|                      | Registration Status:<br>Location Area Code:<br>Cell ID:                                      | Registered (Home Ne<br>0xD6EF (55023)<br>0x969E (38558)                        | twork)                          |                 |              |                  |        |
|                      | Signal Strength:                                                                             | ••••••••••••••••••••••••••••••••••••••                                         |                                 |                 |              |                  |        |
| Mobile               | Statistics                                                                                   |                                                                                |                                 |                 |              |                  |        |
| Se                   | IP Address:<br>Primary DNS Address:<br>econdary DNS Address:<br>Data Received:<br>Data Sent: | 166.130.120.49<br>209.183.33.23<br>209.183.33.23<br>30222 bytes<br>42331 bytes |                                 |                 |              |                  |        |
|                      | Idle Resets:<br>Inactivity Timer:                                                            | 26<br>3600 seconds (receiv<br>0 seconds (sending)                              | ring)                           |                 |              |                  |        |
| Mohile               | Information                                                                                  |                                                                                |                                 |                 |              |                  |        |

**NOTE:** In the above example, the ConnectPort X4 is connected to the cellular network and has obtained the 166.130.120.49 address for its cellular interface.

### **Configuring the ConnectPort X4 IP Gateway Priority**

Once the ConnectPort X4's cellular interface is connected, it could conceivably reach the Internet via either of its network interfaces (Mobile or Ethernet). Configuring the ConnectPort X4 Gateway Priority List determines the priority for each of its network interfaces. By default the ConnectPort X4 gives the Mobile interface the highest priority.

The ConnectPort X4 IP Gateway Priority List and the DNS Priority List are configurable via the **Configuration > Network > Advanced Network Settings** page, as displayed below:

| ▼ Advanced Network Settings                                                                                                    |                                               |  |  |
|----------------------------------------------------------------------------------------------------|-----------------------------------------------|--|--|
| The following settings are advanced settings used to fine tune the network connection and network interfaces. The default settings will typically work in most situations. |                                               |  |  |
| IP Settings                                                                                                    |                                               |  |  |
| Host Name:                                                                                                    |                                               |  |  |
| Static Primary DNS:                                                                                                    | 0.0.0                                         |  |  |
| Static Secondary DNS:                                                                                                    | 0.0.0.0                                       |  |  |
| DNS Priority:                                                                                                    | Static  Mobile Ethernet                       |  |  |
| Gateway Priority:                                                                                                    | Mobile A<br>Ethernet S                        |  |  |
| See also IP Network Fail                                                                                                    | over Settings for default gateway management. |  |  |
| DNS Proxy Settings                                                                                                    |                                               |  |  |
| <ul> <li>Enable DNS Proxy Service</li> <li>Request Cache Size Maximum: 256 entries (16-1024)</li> </ul>                                                                    |                                               |  |  |

### **Configuring the Ethernet Interface**

Now that the ConnectPort X4's cellular interface is configured, you will need to configure the Ethernet interface. The Ethernet configuration changes will involve disabling the DHCP Server and determining how the ConnectPort X4 will be given its IP address.

1. Click on **Configuration > Network** from the left-hand menu. You should see the Network Configuration screen (with the Ethernet IP Settings page displayed by default) as shown:

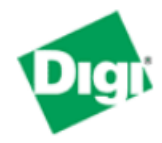

### **ConnectPort X4 Configuration and Management**

|                                                            |                                                                                    | 🕜 Help |
|------------------------------------------------------------|------------------------------------------------------------------------------------|--------|
| Home                                                       | Network Configuration                                                              |        |
| Configuration<br>Network                                   | ▼ Ethernet IP Settings                                                             |        |
| Mobile<br>XBee Network                                     | Obtain an IP address automatically using DHCP * Use the following ID address:      |        |
| Camera<br>Alarms                                           | * IP Address: 192.168.1.1                                                          |        |
| System<br>iDigi<br>Users                                   | * Subnet Mask: 255.255.0<br>Default Gateway: 0.0.0.0                               |        |
| Position                                                   | Enable AutoIP address assignment                                                   |        |
| Python<br>RealPort                                         | * Changes to DHCP, IP address, and Subnet Mask may affect your browser connection. |        |
| Industrial Automation<br>Management                        | Apply                                                                              |        |
| Serial Ports<br>Connections                                | <ul> <li>DHCP Server Settings</li> <li>Network Services Settings</li> </ul>        |        |
| Network Services                                           | Dynamic DNS Update Settings                                                        |        |
| Administration<br>File Management<br>X 509 Certificate/Key | <ul> <li>IP Filtering Settings</li> <li>IP Forwarding Settings</li> </ul>          |        |
| Management<br>Backup/Restore                               | IP Network Failover Settings     Socket Tunnel Settings                            |        |
| Update Firmware<br>Factory Default Settings                | Virtual Private Network (VPN) Settings                                             |        |
| System Information<br>Reboot                               | <ul> <li>IP Pass-through Settings</li> <li>Host List Settings</li> </ul>           |        |
| Logout                                                     | <ul> <li>Virtual Router Redundancy Protocol (VRRP) Settings</li> </ul>             |        |
|                                                            | Advanced Network Settings                                                          |        |

2. Click the DHCP Server Settings link and open the DHCP Server Settings page.

- 3. To disable the DHCP Server, un-check the "Enable Dynamic Host Configuration Protocol (DHCP) Server" entry. Click Apply when finished.
- 4. Return to the Ethernet IP Settings page by clicking the Ethernet IP Settings link.
- 5. Configure the ConnectPort X4 with either a static IP address, or have it get its IP address from a DHCP Server, whichever method is appropriate. Click Apply when finished.

The ConnectPort X4 is now ready to be moved to your Ethernet network, and by default will use its cellular interface as its primary network interface.

Disconnect the ConnectPort X4 from your PC and then connect it to the Ethernet network (if the PC needs to be reconfigured with a static IP address, do this prior to moving the PC to the Ethernet network as well).

### **Viewing IP Address Information**

The ConnectPort X4 Home page will display the IP address for both the Ethernet and Cellular networks.

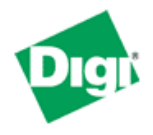

### ConnectPort X4 Configuration and Management

🕜 Help Home Getting Started Not sure what to do next? This Tutorial can help. Tutorial System Summary Model: ConnectPort X4 Ethernet MAC Address: 00:40:9D:50:12:1A Ethernet IP Address: 10.21.6.124 Mobile IP Address: 68.26.179.6 Description: None Contact: None Industrial Automation Location: None 0000000-0000000-00409DFF-FF50121A Device ID:

#### Home

Configuration Network Mobile XBee Network Serial Ports Camera Alarms System iDigi Users Position

Applications Python RealPort

#### Management

Serial Ports Connections Event Logging Network Services

#### Administration

File Management X.509 Certificate/Key Management Backup/Restore Update Firmware Factory Default Settings System Information Reboot

Logout

### **Viewing Ethernet Statistics**

To view information about the Ethernet Link as well as Ethernet and IP statistics, navigate to the Administration > System Information > Network page.

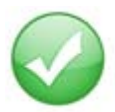

You have completed basic configuration of your ConnectPort X4.

## **Chapter 3: WiMAX Models**

R Help

The ConnectPort X4 WiMAX models have WiMAX and Ethernet interfaces. By default, the Ethernet interface is configured as a DHCP Server with a static IP Address of 192.168.1.1. This configuration simplifies the initial configuration of the unit.

### Connecting to the ConnectPort X4 Home Page

- 1. Connect one end of the provided Ethernet cable to your PC, and the other end to the ConnectPort X4 Ethernet port (ensure that your PC is configured to obtain its IP address via DHCP).
- 2. Open the web interface of the ConnectPort X4 by navigating to the 192.168.1.1 address in a web browser on the PC. You will see a screen similar to the following (this is the device's Home page):

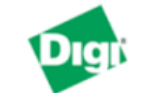

ConnectPort X4 4G Configuration and Management

| Home                  | Home               |                                            |
|-----------------------|--------------------|--------------------------------------------|
| Configuration         | Getting Started    |                                            |
| Network               |                    |                                            |
| WIMAX                 | Tutorial Not sure  | e what to do next? This Tutorial can help. |
| XBee Network          |                    |                                            |
| Serial Ports          | System Summary     |                                            |
| Camera                | Mode               | ConnectBort V4.4C                          |
| Alarms                |                    |                                            |
| System                | Ethemet MAC Addres | s: 00:40:90:50:09:C2                       |
| iDigi                 | WIMAX MAC Addres   | s: 20:7C:8F:0B:5F:E3                       |
| Users                 |                    |                                            |
| Position              | Ethernet IP Addres | s: 192.168.1.1                             |
| Applications          | WiMAX IP Addres    | s: 75.92.117.159                           |
| Python                |                    |                                            |
| RealPort              | Description        | n: None                                    |
| Industrial Automation | Contac             | t: None                                    |
| Management            | Locatio            | n: None                                    |
| Serial Ports          |                    |                                            |
| Connections           | Device II          | D: 0000000-0000000-00409DFF-FF5009C2       |
| Event Logging         |                    |                                            |
| Network Services      |                    |                                            |
| Administration        |                    |                                            |
| File Management       |                    |                                            |
| X.509 Certificate/Key |                    |                                            |
| Management            |                    |                                            |
| Backup/Restore        |                    |                                            |

Update Firmware Factory Default Settings System Information

Reboot Logout

### **Connecting the WiMAX Interface**

**NOTE:** This example assumes that the WiMAX (WAN) MAC address for the ConnectPort X4 has been activated with your WiMAX provider. You can find the (WAN) MAC address on the bottom of your unit.

The WiMAX activation process for a ConnectPortX4 behaves more like WiFi than Cellular CDMA. Instead of activating an ESN or MEID on the cellular network, and then provisioning the ConnectPort X4 with the appropriate cellular network settings, once the Wireless WAN WiMAX MAC is activated on the WiMAX network the ConnectPort X4 may automatically establish its WiMAX connection.

This example assumes that the ConnectPort X4 has already been activated on the WiMAX network. As a result, you can refer back to the ConnportX4 Home page (displayed on the previous page) and observe that this particular unit has already obtained a WiMAX IP address.

In the event you need to modify this configuration, perform the following steps:

1. Click on **Configuration > WiMAX** from the left-hand menu and you should see a screen similar to the following:

### WiMAX Configuration

Radio Settings

These settings control the behavior of the radio when the ConnectPort X4 4G is started.

Enable the WiMAX radio

Automatically connect to the selected subscription:

| WiMAX Subscriptions |            |        |           |  |  |
|---------------------|------------|--------|-----------|--|--|
| Operator            | Name       | NSP-ID | Activated |  |  |
| Clear               | Clear      | 000002 | Yes       |  |  |
| Clear               | Sprint 4G  | 000002 | Yes       |  |  |
| Clear               | Sprint PCS | 000002 | Yes       |  |  |

Enable user authentication

Apply Set to Defaults

2. By default the ConnectPort X4 enables the WiMAX radio and attempts to connect to the best available network based on all the active subscriptions. In the event you wish to select a specific WiMAX subscription, click the appropriate WiMAX subscription (Sprint 4G in this example), then click **Apply**.

3. Before the ConnectPort X4 attempts to establish this new WiMAX configuration, the existing WiMAX connection needs to be disconnected by clicking **Disconnect**.

| Network                                                                                                    | Connectio  | n           |              |           |
|----------------------------------------------------------------------------------------------------|------------|-------------|--------------|-----------|
| These op                                                                                                    | tions may  | be used to  | ) make a ma  | inual con |
| <ul> <li>Connect with automatic network selection<br/>Select a subscription from the list above.</li> <li>Connect to a specific network<br/>Select a subscription from the list above, and a network from the list below.</li> </ul> |            |             |              |           |
|                                                                                                    | Wi         | MAX Netw    | orks         |           |
| Name                                                                                                    | Туре       | NAP-ID      | RSSI         | CINR      |
| Clear                                                                                                    | Home       | 000002      | -65 dBm      | 14 dB     |
| Refresh                                                                                                    | n Scan     |             |              |           |
| Radio Sta                                                                                                    | tus: Conr  | nected to C | lear (00000) | 2)        |
| See detailed radio information                                                                                                    |            |             |              |           |
| See detai                                                                                                    | iled radio | information |              |           |

4. At this point the ConnectPort X4 has no WiMAX connection established. Click **Connect** in order to establish the new WiMAX connection.

### Viewing the WiMAX Connection Status

After a few moments, you can check the WiMAX connection status by navigating to the **Administration** > **System Information** > **WiMAX** page. You should see a screen similar to the following displaying the active Subscription Name (Sprint 4G in this case) as well as additional WiMAX information.

| System Informat                                                                                                    | ion                                                                                                    |  |  |  |
|----------------------------------------------------------------------------------------------------|----------------------------------------------------------------------------------------------------|--|--|--|
| General                                                                                                    |                                                                                                    |  |  |  |
| ▶ Serial                                                                                                    |                                                                                                    |  |  |  |
| Network                                                                                                    |                                                                                                    |  |  |  |
| • WIMAX                                                                                                    |                                                                                                    |  |  |  |
| The following information<br>WiMAX connection. This<br>with the WiMAX network                                                                      | n and statistics can be used to manage and monitor your<br>information may also be helpful in troubleshooting problems<br><. |  |  |  |
| Connection Information                                                                                                    | n                                                                                                    |  |  |  |
| Radio Status:<br>Connection Duration:<br>Disconnect Reason:<br>Subscription Name:<br>Network Type:<br>NAP-ID:<br>RSSI:<br>CINR:<br>Signal Quality: | Connected<br>00:00:04<br>User Requested<br>Sprint 4G<br>Home<br>000002<br>-65 dBm<br>17 dB<br>(4 of 5 bars)                  |  |  |  |
| Network Information                                                                                                    |                                                                                                    |  |  |  |
| IP Address:<br>Gateway:<br>Primary DNS:<br>Secondary DNS:<br>Data Received:<br>Data Sent:                                                          | 75.92.117.159<br>75.92.64.1<br>66.233.169.12<br>64.13.115.12<br>1180 bytes<br>984 bytes                                      |  |  |  |
| Radio Module Informat                                                                                                    | ion                                                                                                    |  |  |  |

### **Configuring the ConnectPort X4 IP Gateway Priority**

Once the ConnectPort X4's WiMAX interface is connected, it could conceivably reach the Internet via either of its network interfaces (WiMAX or Ethernet). Configuring the ConnectPort X4 Gateway Priority List determines the priority for each of its network interfaces. By default the ConnectPort X4 gives the WiMAX interface the highest priority.

The ConnectPort X4 IP Gateway Priority List and the DNS Priority List are configurable via the **Configuration > Network > Advanced Network Settings** page as displayed:

#### Advanced Network Settings

The following settings are advanced settings used to fine tune the network connection and network interfaces. The default settings will typically work in most situations.

| IP Settings                                                                       |                                                                                                    |  |  |
|-----------------------------------------------------------------------------------|----------------------------------------------------------------------------------------------------|--|--|
| Host Name:                                                                        |                                                                                                    |  |  |
| Static Primary DNS:<br>Static Secondary DNS:                                      | 0.0.0.0 0.0.0.0                                                                                                    |  |  |
| DNS Priority:                                                                     | Static  WiMAX Ethernet  Static  Static |  |  |
| Gateway Priority:                                                                 | WIMAX     Image: Constraint of the second second seco                           |  |  |
| See also IP Network Failover Settings for default gateway management.             |                                                                                                    |  |  |
| DNS Proxy Settings                                                                |                                                                                                    |  |  |
| 🗹 Enable DNS Proxy Se                                                             | rvice                                                                                                    |  |  |
| Request Cache S                                                                   | Size Maximum: 256 entries (16-1024)                                                                                                    |  |  |
| Request Idle Time-To-Live: 20 seconds (10-120)                                    |                                                                                                    |  |  |
| Request Retries Per DNS Server: 1 retries (0-4)                                   |                                                                                                    |  |  |
| For new client requests received when the request cache is full:                  |                                                                                                    |  |  |
| $\odot$ Replace the Least Recently Used (LRU) client request with the new request |                                                                                                    |  |  |

### **Configuring the Ethernet Interface**

Now that the ConnectPort X4's WiMAX interface is configured, you will need to configure the Ethernet interface. The Ethernet configuration changes will involve disabling the DHCP Server and determining how the ConnectPort X4 will be given its IP address.

1. Navigate to **Configuration > Network** from the left-hand menu. You should see an Ethernet IP Settings screen similar to the following:

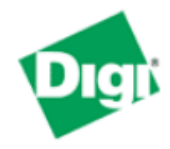

### ConnectPort X4 4G Configuration and Management

#### 🕜 Help Home Network Configuration Configuration Ethernet IP Settings Network WIMAX Obtain an IP address automatically using DHCP \* XBee Network Serial Ports Ose the following IP address: Camera \* IP Address: 192.168.1.1 Alarms System 255.255.255.0 \* Subnet Mask: iDiqi Default Gateway: 0.0.0.0 Users Position 🗹 Enable AutoIP address assignment Applications Python \* Changes to DHCP, IP address, and Subnet Mask may affect your browser connection. RealPort Industrial Automation Apply Management Serial Ports DHCP Server Settings Connections Network Services Settings Event Logging Network Services Dynamic DNS Update Settings IP Filtering Settings Administration File Management IP Forwarding Settings X.509 Certificate/Key Management IP Network Failover Settings Backup/Restore Socket Tunnel Settings Update Firmware Virtual Private Network (VPN) Settings Factory Default Settings System Information IP Pass-through Settings Reboot Host List Settings Logout Virtual Router Redundancy Protocol (VRRP) Settings Advanced Network Settings

2. Click the DHCP Server Settings link and open the DHCP Server Settings page.

- 3. To disable the DHCP Server, un-check the "Enable Dynamic Host Configuration Protocol (DHCP) Server" entry. Click **Apply** when finished.
- 4. Return to the Ethernet IP Settings page by clicking the Ethernet IP Settings link.
- 5. Configure the ConnectPort X4 with either a static IP address, or have it get its IP address from a DHCP Server, whichever method is appropriate. Click **Apply** when finished.

The ConnectPort X4 is now ready to be moved to your Ethernet network, and by default will use its WiMAX interface as its primary network interface.

Disconnect the ConnectPort X4 from your PC and then connect it to the Ethernet network (if the PC needs to be reconfigured with a static IP address, do this prior to moving the PC to the Ethernet network as well).

### **Viewing IP Address Information**

The ConnectPort X4 Home page will display the IP address for both the Ethernet and WiMAX networks.

### **Viewing Ethernet Statistics**

To view information about the Ethernet Link as well as Ethernet and IP statistics, navigate to the **Administration > System Information > Network** page.

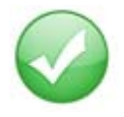

You have completed basic configuration of your ConnectPort X4.

## **Chapter 4: WiFi Models**

The ConnectPort X4 WiFi models have WiFi and Ethernet interfaces. By default, the Ethernet interface is configured as a DHCP Server with a static IP Address of 192.168.1.1. This configuration simplifies the initial configuration of the unit.

### Connecting to the ConnectPort X4 Home Page

- 1. Connect one end of the provided Ethernet cable to your PC, and the other end to the ConnectPort X4 Ethernet port (ensure that your PC is configured to obtain its IP address via DHCP).
- 2. Open the web interface of the ConnectPort X4 by navigating to the 192.168.1.1 address in a web browser on the PC. You will see a screen similar to the following (this is the device's Home page):

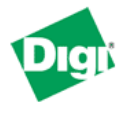

Home Configuration Network XBee Network Serial Ports Camera Alarms System iDigi Security Position Applications Python RealPort

#### **ConnectPort X4 Configuration and Management**

|                                                            |                                     | _ |  |
|------------------------------------------------------------|-------------------------------------|---|--|
| Home                                                       |                                     |   |  |
| Getting Started                                            |                                     |   |  |
| Tutorial Not sure what to do next? This Tutorial can help. |                                     |   |  |
| System Summary                                             |                                     |   |  |
| Model:<br>Ethernet MAC Address:                            | ConnectPort X4<br>00:40:9D:37:9C:C7 |   |  |
| WiFi MAC Address:                                          | 00:40:9D:37:98:8C                   |   |  |
| Ethernet IP Address:                                       | 192.168.1.1                         |   |  |
| WiFi IP Address:                                           | 169.254.90.90                       |   |  |
| Description:                                               | None                                |   |  |
| Contact:                                                   | None                                |   |  |
| Location:                                                  | None                                |   |  |
| Device ID:                                                 | 0000000-0000000-00409DFF-FF379CC7   |   |  |
|                                                            |                                     |   |  |

Administration File Management X.509 Certificate/Key Management Backup/Restore Update Firmware Factory Default Settings System Information Reboot

Industrial Automation

Management Serial Ports Connections Event Logging Network Services

Logout

### Configuring the WiFi Interface

To configure the ConnectPort X4 WiFi interface perform the following steps:

1. Click on **Configuration > Network** from the left-hand menu. You should see the Network Configuration screen (with the Ethernet IP Settings page displayed by default) as shown:

| Network Configuration                                                                                                    |                                                            |  |  |
|----------------------------------------------------------------------------------------------------|------------------------------------------------------------|--|--|
| ▼ Ethernet IP Settings                                                                                                    |                                                            |  |  |
| Obtain an IP address automatically using DHCP *                                                                                                    |                                                            |  |  |
| Ose the following IP accession of the second second sec | ddress:                                                    |  |  |
| * IP Address:                                                                                                    | 10.21.6.123                                                |  |  |
| * Subnet Mask:                                                                                                    | 255.255.255.0                                              |  |  |
| Default Gateway:                                                                                                    | 10.21.6.1                                                  |  |  |
| · _ ·                                                                                                    |                                                            |  |  |
| Enable AutoIP address                                                                                                    | s assignment                                               |  |  |
| * Changes to DHCP, IP add                                                                                                    | dress, and Subnet Mask may effect your browser connection. |  |  |
|                                                                                                    |                                                            |  |  |
| Apply                                                                                                    |                                                            |  |  |
| ▶ WiFi IP Settings                                                                                                    |                                                            |  |  |
| WiFi LAN Settings                                                                                                    |                                                            |  |  |
| WiFi Security Settings                                                                                                    |                                                            |  |  |
| ▶ WiFi 802.1x Authenticatio                                                                                                    | n Settings                                                 |  |  |
| DHCP Server Settings                                                                                                    |                                                            |  |  |
| Network Services Setting:                                                                                                    | s                                                          |  |  |
| ► IP Filtering Settings                                                                                                    |                                                            |  |  |
| IP Forwarding Settings                                                                                                    |                                                            |  |  |
| IP Network Failover Settings                                                                                                    |                                                            |  |  |
| Socket Tunnel Settings                                                                                                    |                                                            |  |  |
| Virtual Private Network (VPN) Settings                                                                                                    |                                                            |  |  |
| ► Host List Settings                                                                                                    |                                                            |  |  |
| Advanced Network Settings                                                                                                    |                                                            |  |  |

Within the Network Configuration page WiFi IP, LAN, and Security settings can be configured depending on your type of installation.

### WiFi IP Settings Page

2. Open this page by clicking on the WiFi IP Settings link (**Configuration > Network > WiFi IP Settings**), and configure how the ConnectPort X4 should determine its IP address on the WiFi network..

| ▼ WiFi IP Settings                                                                 |               |  |  |
|------------------------------------------------------------------------------------|---------------|--|--|
| Obtain an IP address automatically using DHCP *                                    |               |  |  |
| O Use the following IP address:                                                    |               |  |  |
| * IP Address:                                                                      | 172.16.31.233 |  |  |
| * Subnet Mask:                                                                     | 255.255.255.0 |  |  |
| Default Gateway:                                                                   | 172.16.31.1   |  |  |
| Enable AutoIP address assignment                                                   |               |  |  |
| * Changes to DHCP, IP address, and Subnet Mask may effect your browser connection. |               |  |  |
| Apply                                                                              |               |  |  |

The WiFi IP Settings page allows you to set your ConnectPort X4 to obtain an IP address on the WiFi network automatically (using DHCP) or enter in your own IP address.

3. Configure your WiFi IP settings as desired. Click Apply when finished.

### WiFi LAN Settings Page

4. Open this page by clicking on the WiFi LAN Settings link (**Configuration > Network > WiFi** LAN Settings).

| ▼ WiFi LAN Settings                                   |                                                                 |  |  |
|-------------------------------------------------------|-----------------------------------------------------------------|--|--|
| Network name:                                         | TRENDnet (SSID)                                                 |  |  |
| Connect to any                                        | available WiFi network                                          |  |  |
| Onnect to access point (infrastructure) networks only |                                                                 |  |  |
| Connect to pee                                        | er-to-peer (ad-hoc) networks only                               |  |  |
| Country:<br>Band:<br>Channel:<br>Transmit power:      | United States V<br>BG Only V<br>1 - 2412 MHz (bg) V<br>14 V dBm |  |  |
| Enable Short Preamble                                 |                                                                 |  |  |
| Enable 802.11d multi domain capability                |                                                                 |  |  |
| Enable Antenna Diversity                              |                                                                 |  |  |
| Apply                                                 |                                                                 |  |  |

The WiFi LAN Settings page allows you to set your connection type and name your network. The above example configures the ConnectPort X4 to connect to the "TRENDnet" WiFi network, using Channel 1.

5. Configure your WiFi LAN settings as desired. Click Apply when finished.

### WiFi Security Settings Page

6. Open this page by clicking on the WiFi Security Settings link (**Configuration > Network > WiFi Security Settings**).

| ▼ WiFi Security Settings                                                                                                    |
|----------------------------------------------------------------------------------------------------|
| Network Authentication                                                                                                    |
| <ul> <li>Use any available authentication method</li> <li>Use the following selected method(s):</li> <li>Open System</li> <li>Shared Key</li> <li>WEP with 802.1x authentication</li> <li>WPA with pre-shared key (WPA-PSK)</li> <li>WPA with 802.1x authentication</li> <li>Cisco LEAP</li> <li>EAP-FAST</li> </ul> |
| Data Encryption                                                                                                    |
| <ul> <li>Use any available encryption method</li> <li>Use the following selected method(s):         <ul> <li>Open System (no encryption)</li> <li>WEP</li> <li>TKIP</li> <li>CCMP</li> </ul> </li> </ul>                                                                                                    |
| WEP Keys                                                                                                    |
| Transmit key: <ul> <li>1</li> <li>2</li> <li>3</li> <li>4</li> </ul>                                                                                                    |
| Encryption Keys:                                                                                                    |
| 1:                                                                                                    |
| 2:                                                                                                    |
| 3:                                                                                                    |
| 4:                                                                                                    |
| WIDA DOK                                                                                                    |
| Enter a passphrase when WPA-PSK authentication is enabled. <i>Note: the passphrase will need to be re-entered whenever the Network SSID is changed.</i>                                                                                                    |
| Passphrase:                                                                                                    |

The WiFi Security Settings page allows you to set Network Authentication, Data Encryption, WEP Key, WPA PSK, and Username/Password information for your network. The above example configures the ConnectPort X4 to use WPA-PSK authentication using TKIP encryption with a WPA PSK passphrase.

7. Configure your WiFi security settings as desired. Click Apply when finished.

### **DHCP Server Settings Page**

- 8. If the ConnectPort X4 is to act as a DHCP Server on the WiFi network, open this page by clicking on the DHCP Server Settings link (**Configuration > Network > DHCP Server Settings**).
- 9. The ConnectPort X4 can act as a DHCP Server on either its WiFi or Ethernet interface. To enable the DHCP Server on the WiFi network, check the "Enable Dynamic Host Configuration Protocol (DHCP) Server" entry and select the "wln0" Scope name. Configure the other parameters as appropriate. Click **Apply** when finished.

| D Server S                |                                                                                                    |
|---------------------------|----------------------------------------------------------------------------------------------------|
| r Server S                | settings                                                                                                    |
| For the DH<br>uration are | ICP server to operate, the ConnectPort X4 must be configured to use a static IP address. (See the IP Settings page in the Network<br>2a.) Please review additional notes below. |
| nable Dyna                | mic Host Configuration Protocol (DHCP) Server                                                                                                    |
| Scope N                   | Name: wln0 🔽                                                                                                    |
| * IP Addre                | esses: 192.168.1.100 to 192.168.1.131                                                                                                    |
| Lease Dur                 | ration: 1 days 0 hrs 0 mins                                                                                                    |
| 🗹 Wait s                  | specified delay before sending DHCP offer reply                                                                                                    |
| [                         | Delay: 500 ms                                                                                                    |
|                           |                                                                                                    |
| Check                     | that an IP address is not in use before offering it                                                                                                    |
| 🗹 Send t                  | the DHCP Server IP address as a DNS Proxy Server                                                                                                    |
|                           |                                                                                                    |
| Send a de                 | fault gateway in the client lease (DHCP Option 3: Routers on Subnet):                                                                                                    |
| 💿 IP add                  | Iress of scope interface (default)                                                                                                    |
| 🔘 Config                  | jured IP address of default gateway for scope interface                                                                                                    |
| 🔿 This ga                 | ateway IP address: 0.0.0.0                                                                                                    |
| O Do not                  | t send a default gateway                                                                                                    |
|                           |                                                                                                    |
| Static Le                 | ease Reservations **                                                                                                    |
| Enable                    | IP Address MAC Address                                                                                                    |
|                           | No reservations currently configured                                                                                                    |
|                           | 0.0.0.0 00:00:00:00:00 Add                                                                                                    |
|                           | Remove All                                                                                                    |
|                           |                                                                                                    |
| Address                   | Exclusions ***                                                                                                    |
| Enable                    | Start Address End Address                                                                                                    |
|                           | No exclusions currently configured                                                                                                    |
|                           | 0.0.0.0 to 0.0.0.0 Add                                                                                                    |
|                           |                                                                                                    |

\* The IP address pool must specify addresses that are in the subnetwork of the ConnectPort X4. The DHCP server will not operate if this configuration does not meet this requirement

### Verifying the WiFi Connection Status

You can verify the WiFi connection status by navigating to the **Administration > System Information > Mobile** page. You should see a screen similar to the following displaying the settings and statistics for the WiFi network.

| System Information                                                                                                |                                                        |                                                                                                    |                                |
|----------------------------------------------------------------------------------------------------|--------------------------------------------------------|----------------------------------------------------------------------------------------------------|--------------------------------|
| ▶ General                                                                                                    |                                                        |                                                                                                    |                                |
| ▶ Serial                                                                                                    |                                                        |                                                                                                    |                                |
| ▶ Network                                                                                                    |                                                        |                                                                                                    |                                |
| ▼ WIFI LAN                                                                                                    |                                                        |                                                                                                    |                                |
| Active Settings                                                                                                   |                                                        |                                                                                                    |                                |
| Status: Authentic<br>Network Name: TRENDnet<br>Network ID: 00:14:d1                                               | ated with Network<br>:<br>cb:49:f4                     |                                                                                                    |                                |
| Channel: 1<br>Transmit Rate: 54 Mbps<br>Signal Strength: 100 % (-<br>Authentication: WPA with<br>Encryption: TKIP | 26 dBm) <b>B</b>                                       | VPA-PSK)                                                                                                    |                                |
| Transmit Statistics                                                                                               |                                                        |                                                                                                    |                                |
| Bytes transmitted<br>Broadcast frames transmitted<br>Retries<br>Broadcast errors                                  | : 1940505<br>: 2<br>: 1670<br>: 0                      | Directed frames transmitted:<br>RTS frames transmitted:<br>Exceeded retry limit:<br>Not associated:                               | 5494<br>O<br>16<br>3           |
| Receive Statistics                                                                                                |                                                        |                                                                                                    |                                |
| Bytes received<br>Broadcast frames received<br>Retries<br>Invalid frames<br>Exceeded lifetime limit<br>Too large  | : 100499528<br>: 839043<br>: 0<br>: 5460<br>: 0<br>: 0 | Directed frames received:<br>RTS frames received:<br>No buffers:<br>Duplicate frames:<br>Decryption errors:<br>Hardware overruns: | 33<br>0<br>0<br>0<br>7118<br>0 |
| Refresh                                                                                                    |                                                        |                                                                                                    |                                |
| IP Network Failover                                                                                               |                                                        |                                                                                                    |                                |
| ▶ iDigi                                                                                                    |                                                        |                                                                                                    |                                |
| Position                                                                                                    |                                                        |                                                                                                    |                                |
| XBee Network                                                                                                    |                                                        |                                                                                                    |                                |
| Diagnostics                                                                                                    |                                                        |                                                                                                    |                                |

### **Configuring the ConnectPort X4 IP Gateway Priority**

Once the WiFi interface is connected, the ConnectPort X4 could conceivably reach the Internet via either of its network interfaces (WiFi or Ethernet). Configuring the ConnectPort X4 Gateway Priority List determines the priority for each of its network interfaces. By default the ConnectPort X4 gives the Ethernet interface the highest priority.

The ConnectPort X4 IP Gateway Priority List and the DNS Priority List are configurable via the **Configuration > Network > Advanced Network Settings** page as displayed below.:

| <ul> <li>Advanced Network Se</li> </ul>                                                                                                    | ▼ Advanced Network Settings                       |                                              |  |  |
|----------------------------------------------------------------------------------------------------|---------------------------------------------------|----------------------------------------------|--|--|
| The following settings are advanced settings used to fine tune the network connection and network interfaces. The default settings will typically work in most situations. |                                                   |                                              |  |  |
| IP Settings                                                                                                    |                                                   |                                              |  |  |
| Host Name:                                                                                                    |                                                   |                                              |  |  |
| Static Primary DNS:                                                                                                    | 0.0.0.0                                           |                                              |  |  |
| Static Secondary DNS:                                                                                                    | 0.0.0                                             |                                              |  |  |
| DNS Priority:                                                                                                    | Static<br>Ethernet<br>WiFi                        | 0<br>0                                       |  |  |
| Gateway Priority:                                                                                                    | Ethernet<br>WiFi                                  | 0<br>0                                       |  |  |
| See also IP Network Faile                                                                                                    | over Settings <mark>for</mark>                    | default gateway management.                  |  |  |
| DNS Proxy Settings                                                                                                    |                                                   |                                              |  |  |
| Enable DNS Proxy Se                                                                                                    | ervice                                            |                                              |  |  |
| Request Cache                                                                                                    | Request Cache Size Maximum: 256 entries (16-1024) |                                              |  |  |
| Request Idle Time-To-Live:                                                                                                    |                                                   | 20 seconds (10-120)                          |  |  |
| Request Retries Per DNS Server: 1 retries (0-4)                                                                                                    |                                                   |                                              |  |  |
| For new client req                                                                                                    | uests received w                                  | vhen the request cache is full:              |  |  |
| Replace the Le                                                                                                    | east Recently Use                                 | ed (LRU) client request with the new request |  |  |
| igodoldoldoldoldoldoldoldoldoldoldoldoldol                                                                                                    |                                                   |                                              |  |  |
| Ethernet Interface                                                                                                    |                                                   |                                              |  |  |

If you wish to change the DNS Server or IP Gateway Priority order, click on the desired entry and use the arrow keys to raise, or lowers its priority in the list of entries. Click **Apply** when finished.

### **Configuring the Ethernet Interface**

Now that the ConnectPort X4's WiFi interface is configured, you will need to configure the Ethernet interface. The Ethernet configuration changes will involve disabling the DHCP Server and determining how the ConnectPort X4 will be given its IP address.

1. Click on **Configuration > Network** from the left-hand menu. You should see the Network Configuration screen (with the Ethernet IP Settings page displayed by default) as shown:

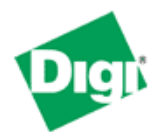

### **ConnectPort X4 Configuration and Management**

|                                                                                                    |                                                                                    | Help |  |  |
|----------------------------------------------------------------------------------------------------|------------------------------------------------------------------------------------|------|--|--|
| Home                                                                                                    | Network Configuration                                                              |      |  |  |
| Configuration<br>Network                                                                                                    | ▼ Ethernet IP Settings                                                             |      |  |  |
| XBee Network<br>Serial Ports                                                                                                    | Obtain an IP address automatically using DHCP *                                    |      |  |  |
| Camera                                                                                                    | Ose the following IP address:                                                      |      |  |  |
| Alarms<br>System                                                                                                    | * IP Address: 192.168.1.1                                                          |      |  |  |
| iDigi                                                                                                    | * Subnet Mask: 255.255.255.0                                                       |      |  |  |
| Security<br>Position                                                                                                    | Default Gateway: 0.0.0.0                                                           |      |  |  |
| Applications<br>Python<br>RealPort                                                                                                    | Enable AutoIP address assignment                                                   |      |  |  |
| Industrial Automation                                                                                                    | * Changes to DHCP, IP address, and Subnet Mask may effect your browser connection. |      |  |  |
| Management<br>Serial Ports                                                                                                    | Apply                                                                              |      |  |  |
| Connections<br>Event Logging                                                                                                    | WiFi IP Settings                                                                   |      |  |  |
| Network Services                                                                                                    | WiFi LAN Settings                                                                  |      |  |  |
| Administration                                                                                                    | WiFi Security Settings                                                             |      |  |  |
| File Management<br>X.509 Certificate/Key<br>Management<br>Backup/Restore<br>Update Firmware<br>Factory Default Settings<br>System Information<br>Reboot | WiFi 802.1x Authentication Settings                                                |      |  |  |
|                                                                                                    | DHCP Server Settings                                                               |      |  |  |
|                                                                                                    | Network Services Settings                                                          |      |  |  |
|                                                                                                    | ► IP Filtering Settings                                                            |      |  |  |
|                                                                                                    | ► IP Forwarding Settings                                                           |      |  |  |
|                                                                                                    | IP Network Failover Settings                                                       |      |  |  |
|                                                                                                    | Socket Tunnel Settings                                                             |      |  |  |
|                                                                                                    | Virtual Private Network (VPN) Settings                                             |      |  |  |
|                                                                                                    | Host List Settings                                                                 |      |  |  |
|                                                                                                    | Advanced Network Settings                                                          |      |  |  |
|                                                                                                    |                                                                                    | ,    |  |  |

2. Click the DHCP Server Settings link and open the DHCP Server Settings page.

3. The ConnectPort X4 can act as a DHCP Server on either its network interfaces. If it was not configured to act as a DHCP on the WiFi network above, and you do not wish for it to act as a DHCP Server on the Ethernet network, disable the DHCP Server by un-checking the "Enable Dynamic Host Configuration Protocol (DHCP) Server" entry. Click **Apply** when finished.

The ConnectPort X4 is now ready to be moved to your Ethernet network, and by default will use its Ethernet network as its primary network interface.

Disconnect the ConnectPort X4 from your PC and then connect it to the Ethernet network (if the PC needs to be reconfigured with a static IP address, do this prior to moving the PC to the Ethernet network as well).

### **Viewing IP Address Information**

The ConnectPort X4 Home page will display the IP address for both the Ethernet and WiFi networks.

### **Viewing Ethernet Statistics**

To view information about the Ethernet Link as well as Ethernet and IP statistics, navigate to the **Administration > System Information > Network** page.

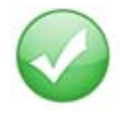

You have completed basic configuration of your ConnectPort X4.